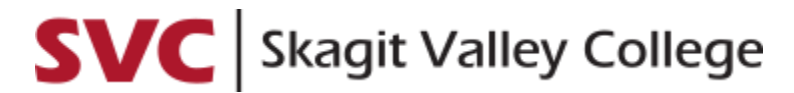

ONLINE PAYMENTS AND PAYMENT PLANS

The steps to make an online payment and enroll in a tuition payment plan are similar. You must first find the **Financial Account tile** in ctcLink. Follow these steps:

- 1. Go to skagit.edu.
- 2. At top of the page, hover over **Students** + click **ctcLink**.
- 3. Click ctcLink Login tile Dashboard displays.
- 4. On left menu, click **Full Site** (bottom menu) Student Homepage displays.
- 5. Click Financial Account tile Account Balance page displays.

If you reach this step and see the below picture as your Financial Account Tile

| - | Financial Account                                                                                |
|---|--------------------------------------------------------------------------------------------------|
|   | To access this information, contact<br>the Cashier's office to complete<br>your account profile. |
|   |                                                                                                  |

... you have some troubleshooting to do!

- Log out of ctcLink and then go to <u>https://myaccount.ctclink.us</u> and log in with the same username and password information as ctcLink.
- Select your college tile (if you have attended multiple Washington State colleges).
- Select Student Homepage.
- Select the Financial Account tile.
- If you are still having issues or are seeing a similar message within the <u>https://myaccount.ctclink.us</u> portal, contact the SVC IT Help Desk (<u>IT.Helpdesk@skagit.edu</u> or 360.416.7766). This error is sometimes a security permission issue rather than a registration or cashiering issue. Our IT team can help!

Now that you can access the **Finanical Account tile**, you are able to access <u>Make a Payment</u> and <u>Enroll in Payment Plan</u> fuctions through ctcLink. *Directions on both are on the next page.* 

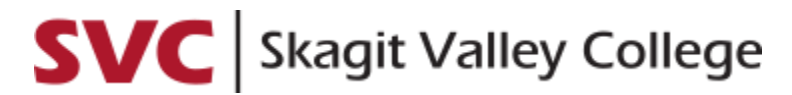

ONLINE PAYMENTS AND PAYMENT PLANS

## Pay Online

- 1. After you've followed the steps to take you to the **Financial Account tile**, on the left menu click **Payments** and **Make a Payment**.
- 2. Enter the amount you want to pay and click Next.
- 3. ctcLink will let you know it is going to take you to a secure third party payment provider click **Continue to Make Payment**.
- 4. Enter your billing information and payment details and click Finish.
- 5. Check the information you entered if it is correct, click **Submit**.

## Thank you for your payment!

## **Enroll in a Payment Plan**

- 1. After you've followed the steps to take you to the **Financial Account tile**, on the left menu click **Payment Plans** and **Enroll in Payment Plan**. You will work through 4 screens to enroll in the plan.
  - a. After selecting Enroll in Payment Plan, the 1<sup>st</sup> screen, Select Payment Plan, displays. There may be more than 1 plan offered at any given time. Read the information to ensure you select the correct radial button.
  - a. Select the **radial button** of the plan you want to enroll in and then click **Next** the 2<sup>nd</sup> screen, *Review Installments*, displays.
  - b. After confirming the Installment Schedule, Administrative Fee, quarter, and dates, you can continue by selecting **Next** – the 3<sup>rd</sup> screen, *Agreement*, displays.
  - c. Read the terms and conditions. Once you read the terms and conditions, confirm you understand the agreement by click the "Yes, I have read the agreement" check box. Select the Enroll button the 4<sup>th</sup> screen, *Result*, displays.
  - d. The page shows that you are now enrolled in the payment plan.

## Thank you for enrolling in a payment plan!